# Mehrwertsteuersenkung - Einrichten der reduzierten Mehrwertsteuersätze

## Ziel des Artikels

Dieser Artikel erklärt Ihnen, wie Sie die neuen Steuersätze zeitlich begrenzt in MediFox stationär einrichten können und welche weiteren Einstellungen Sie darüber hinaus noch prüfen bzw. berücksichtigen sollten. Die verminderten Steuersätze stehen Ihnen mit dem Update auf die Version 6.2.1 (Freigabe in der Kalenderwoche 25) in MediFox zur Verfügung.

#### Was hat es mit der Mehrwertsteuersenkung auf sich?

Am 4. Juni 2020 hat die Regierungskoalition ein weitreichendes Konjunkturpaket zur Bewältigung der wirtschaftlichen Beeinträchtigungen durch die Corona-Krise beschlossen.

Das neue Konjunktur- und Krisenbewältigungspaket sieht unter anderem eine Senkung der derzeitigen Mehrwertsteuersätze von 19 % auf 16 % sowie von 7 % auf 5 % vor.

### Wie lange gelten die reduzierten Steuersätze?

Die Senkung der Mehrwertsteuer gilt zunächst für das zweite Halbjahr 2020, vom 1. Juli bis zum 31. Dezember.

#### Reduzierte Mehrwertsteuersätze einrichten

Die neuen Mehrwertsteuersätze verwalten Sie im Leistungs- /Maßnahmenkatalog. Wählen Sie hier eine abrechenbare Leistung aus und hinterlegen Sie die gültige Mehrwertsteuer.

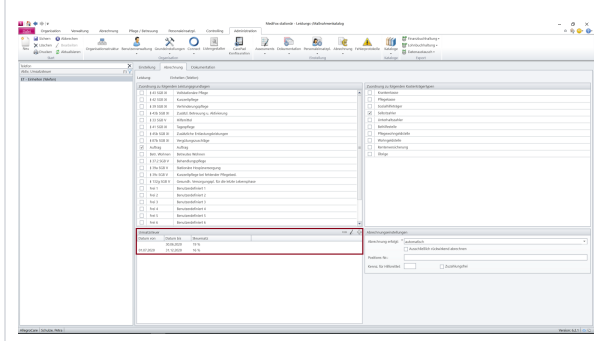

Sollten die Steuersätze ab 2021 wieder auf den ursprünglichen Satz angehoben werden, verfahren Sie vor Jahresende erneut nach der beschriebenen Vorgehensweise.

# Verwandte Artikel

- Neue Leistung anlegen und abrechnen
- Erlöskonten anlegen
   MediFox informiert: Podologische Therapie künftig auch ohne diabetisches Fußsyndrom
- Schritt f
  ür Schritt -Inkontinenzabrechnung mit eletronischem Datenaustausch
- Schritt f
  ür Schritt -
- Abrechnung der TagespflegeNeue Preise einfügen
- Neue Preise einfugen
  Fehlendes Bankkonto für die
- FiBu • Fehlendes Debitorenkonto
- Export an Finanzbuchhaltung
- 2. IPReg Export and manapatients
- Entgeltvereinbarung hinterlegen

### Anleitung zur Selbstinstallation

Führen Sie das Update selbst durch, um die Version 6.2.1 flexibel und zeitnah zu erhalten. Klicken Sie auf einen der folgenden Links um eine Anleitung zur Selbstinstallation zu erhalten:

Installationsanleitung - Update Dezentral

Installationsanleitung - Update Zentral

MediFox App installieren

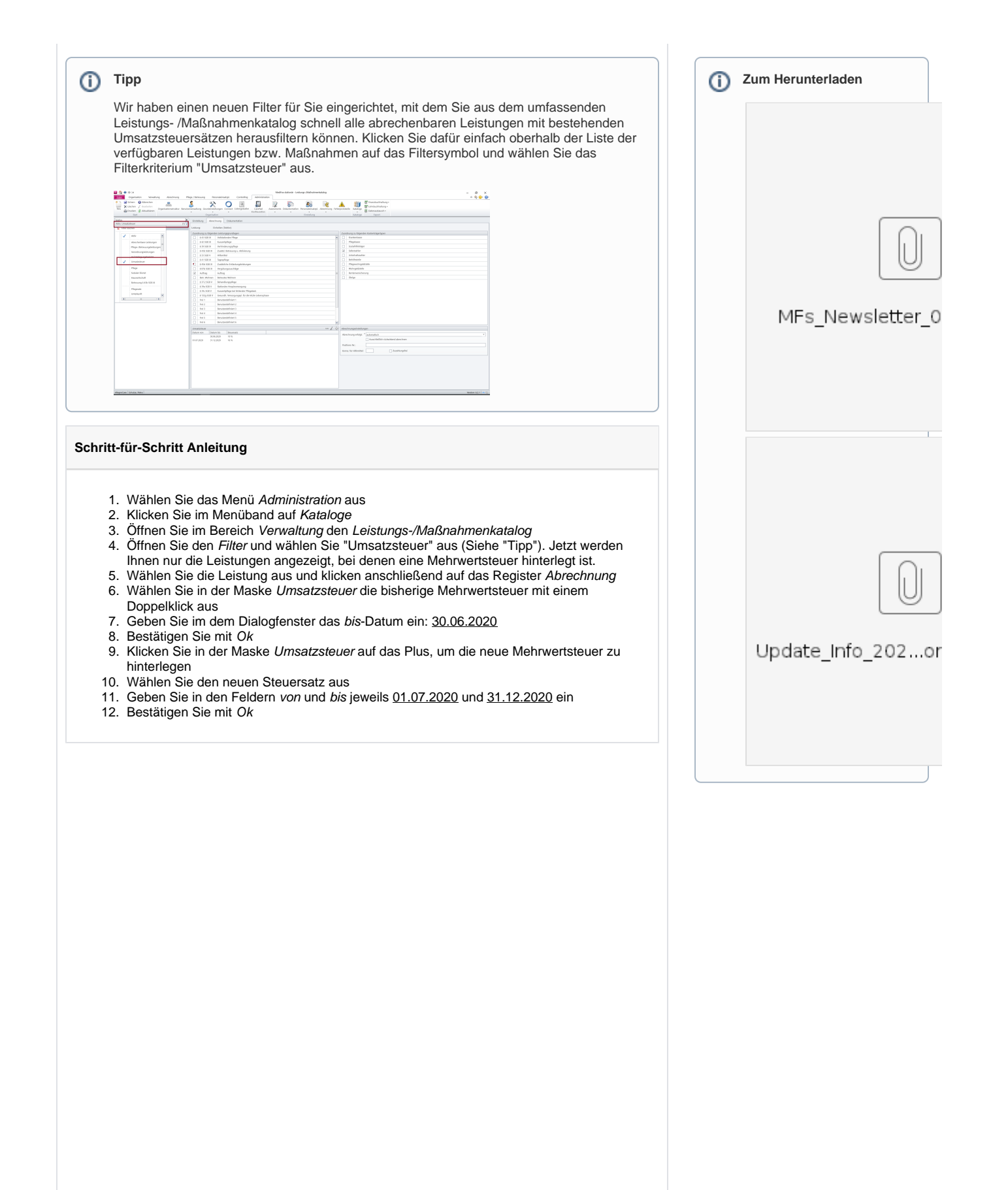

#### Weitere potenziell betroffene Einstellungen

Die reduzierten Steuersätze können sich auch auf andere Einstellungen bzw. Programmbereiche auswirken, die Sie deshalb noch einmal für sich überprüfen sollten. (Nehmen Sie die Einstellungen zur Abrechnung bzw. zur Finanzbuchhaltung in Absprache mit Ihrem Steuerberater oder Finanzbuchhalter vor, um die fachlich korrekte Konfiguration sicherzustellen)

### Entgeltvereinbarungen

Überprüfen Sie die unter Administration / Abrechnung / Entgeltvereinbarungen im Register Leist ungspreise festgelegten Preise. Da die Preise netto ausgewiesen werden, sind ggf. Anpassungen an den Preisen erforderlich.

# FiBu-Einstellungen

Vergewissern Sie sich, dass unter Administration / Finanzbuchhaltung / Einstellungen FiBu im Register Allgemeine Einstellungen 1 im Bereich Umsatzsteuer die passenden Steuerschlüssel hinterlegt sind.

#### Kontenrahmen

Eventuell müssen auch Ihre Ertragskonten bezüglich der neuen Steuersätze angepasst werden. Überprüfen Sie daher unter *Administration / Finanzbuchhaltung / Kontenrahmen*, ob alle Konten passend konfiguriert sind.